# PGD1000F\*0/PGD1000W\*0 / PGD1010YW0 pCO afficheur graphique / pCO-Grafikdisplay

ANWEISUNGEN LESEN UND AUFBEWAHREN

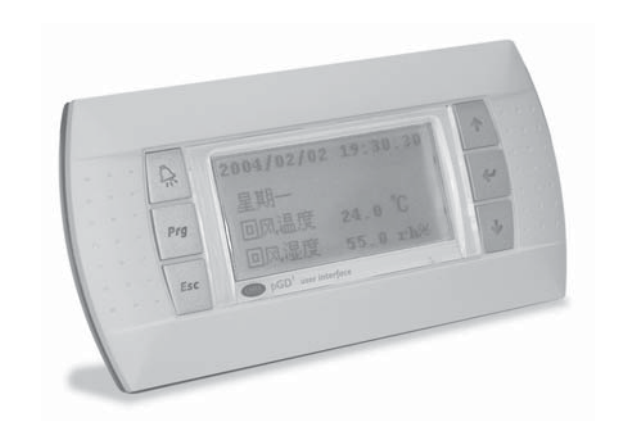

Unité terminale version encastrable Bedienteil in der Ausführung für Einbaumontage PGD1\*\*\*F\*0

PGD1\*\*\*W\*0

Fig. 2

Fig. 3

Unité terminale version montage mural

Terminal in der Ausführung für die

Wandmontage (Telefonstecker)

Version montage mural de l'unité terminale (connecteur à bornes) Bedienteil in der Ausführung für Wandmontage (Klemmenstecker) PGD1\*\*\*Y\*0

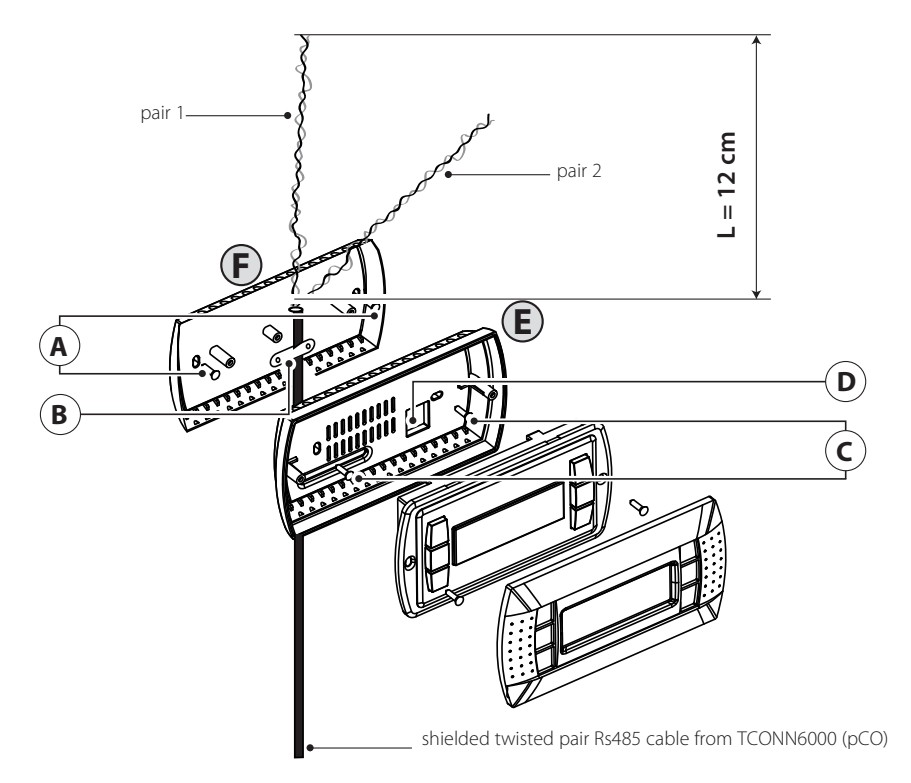

(FRE) Nous vous remercions de votre choix et sommes certains que vous serez satisfaits de votre achat.

L'afficheur graphique pGD est un dispositif électronique, compatible avec les unités terminales précédentes de la ligne PCOI/ PCOT, qui permet la gestion complète de la graphique grâce à l'affichage d'icônes (définies lors du développement du logiciel d'application) et la gestion de polices internationales de deux dimensions: 5x7 et 11x15 pixels

Le logiciel d'application ne réside que sur la carte pCO, l'unité terminale n'a besoin d'aucun logiciel supplémentaire durant la phase d'utilisation. L'unité terminale offre par ailleurs une vaste plage de températures de fonctionnement (-20T60°C) et la partie frontale garantit un haut niveau de protection (IP65) dans la version encastrable.

### Codes des modèles

|                                                             | Green Backlight | White Backlight | Green Backlight avec buzzer | White Backlight avec buzzer |
|-------------------------------------------------------------|-----------------|-----------------|-----------------------------|-----------------------------|
| Version encastrable ou<br>panneau                           | PGD1000F00      | PGD1000FW0      | PGD1000FZ0                  | PGD1000FX0                  |
| Version murale                                              | PGD1000W00      | PGD1000WW0      | PDG1000WZ0                  | PGD1000WX0                  |
| Version murale avec<br>connecteur équipé de<br>bornes à vis |                 | PGD1010YW0      |                             |                             |
|                                                             |                 |                 |                             | Tab.1                       |

# Montage sur panneauo (cod. PGD1000F\*0)

Ces unités terminales ont été conçues pour être montées sur panneau; le gabarit de perçage doit avoir des dimensions de 127x69 mm + 2 trous circulaires diamètre 4 comme indiqué sur la Fig. 8. Suivre les instructions reportées ci-dessous pour l'installation: · Procéder au branchement du câble téléphonique;

- · Introduire l'unité terminale, sans châssis frontal, dans le trou et fixer le dispositif au panneau dans les logements
- indiqués sur la Fig. 1, à l'aide des vis à tête fraisée contenues à l'intérieur de l'emballage;
- Monter ensuite le châssis à déclic.

### Montage mural (cod. PGD1000W\*0)

Pour le montage mural de l'unité terminale, il faut d'abord fixer le dos du boîtier A (Fig. 2) à l'aide d'une boîte standard à 3 modules

- · Fixer le dos du boîtier à la boîte avec les vis à tête bombée qui se trouvent à l'intérieur de l'emballage;
- · Procéder au branchement du câble téléphonique
- · Poser la partie frontale contre le dos du boîtier et fixer le tout en utilisant les vis à tête fraisée qui se trouvent à l'intérieur de l'emballage comme illustré sur la Fig. 2:
- Monter ensuite le châssis à déclic.

# Montage mural (code PGD1010YW0)

ILe montage de l'unité terminale PGD1010YW0 est possible également avec le câblage à «vue» en utilisant d'abord le dos du boîtier F, qui doit être fixé au mur (fig.3).

- Fissare al muro "l'adattatore per il montaggio a parete" per mezzo di viti (A)
- Enlever environ 12 cm de revêtement et de blindage du câble (le blindage ne doit pas être branché)
- Fixer le câble à la partie postérieure avec la borne (B)
- Passer le conducteur à couple tressé à travers le trou (D) de la partie postérieure (utiliser le câble tordu à 2 couples AWG24)
- Fixer la partie postérieur à l'adaptateur au moyen de vis (C)
- Brancher les couples des conducteurs à l'unité terminale des vis de l'afficheur PGD, pCO et les autres dispositifs sur le réseau pLAN

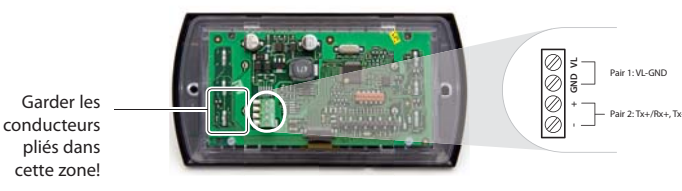

7. Enfin, fixer le PGD à la partie postérieure en pliant le conducteur seulement du côté droit du boîtier (vue de face)

# Instructions pour le montage (PGD1\*\*\*Y\*0)

Il est possible de configurer l'adresse de l'unité terminale seulement après l'avoir branchée au câble téléphonique RJ12 (la valeur configurée à l'usine est 32)

- Pour accéder à la modalité de configuration appuyer simultanément sur les touches (toujours présentes dans toutes les versions) pendant au moins 5 secondes; le masque de la Fig. 4 s'affichera avec le curseur clignotant dans l'angle en haut à gauche: • Pour modifier l'adresse de l'unité terminale (display address setting) appuyer une fois sur la touche 斗 le curseur se déplacera
- sur le champ de l'adresse (nn • Sélectionner, avec les touches ↓↑ la valeur désirée et confirmer en appuyant à nouveau sur la touche →. Si la valeur sélectionnée est différente de celle mémorisée précédemment le masque de la Fig. 5 s'affichera et la nouvelle valeur sera mémorisée dans la
- mémoire permanente de l'afficheur

Si l'on configure le champ nn à la valeur 0, l'unité terminale communiquera avec la fiche pCO en utilisant le protocole «point-point » (pas pLAN) et le champ «I/O Board address: xx » disparaît car il n'a aucun sens.

# pCO: attribution liste unités terminales privées et partagées

Suivre la procédure ci-dessous s'il est alors nécessaire de modifier la liste des unités terminales associées à chaque carte pCO:

- entrer dans le mode configuration avec les touches  $\downarrow \uparrow \downarrow$ , comme décrit dans le paragraphe précédent
- appuyer sur la touche 🚽 jusqu'à ce que le curseur se place sur le champ xx (I/O board address) Fig. 3;
- choisir l'adresse de la carte pCO désirée à l'aide des touches  $\downarrow\uparrow$ . Les valeurs à sélectionner ne pourront être que celles des cartes pCO effectivement en ligne. Si le réseau pLAN ne fonctionne pas correctement ou qu'il n'y a aucune carte pCO, il sera impossible de modifier le champ qui ne montrera que "--";
- en appuyant encore une fois sur la touche →, les masques de la Fig. 5 s'affichent en séquence;
- la touche → permet ici aussi de déplacer le curseur d'un champ à l'autre et les touches ↓↑ changent la valeur du champ courant. Le champ P:xx montre l'adresse de la carte sélectionnée; la 12 a été sélectionnée dans l'exemple de la figure
- pour quitter la procédure de configuration et mémoriser les données, sélectionner le champ "OK ?", choisir Yes et confirmer avec la touche 🚽

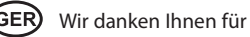

zusätzliche Software.

Modell-Bestellcodes

|                                          | Green Backlight | White Backlight | Green Backlight mit<br>Summer | White Backlight mit<br>Summer |
|------------------------------------------|-----------------|-----------------|-------------------------------|-------------------------------|
| Einbau- oder<br>Frontmontage             | PGD1000F00      | PGD1000FW0      | PGD1000FZ0                    | PGD1000FX0                    |
| Wandmontage                              | PGD1000W00      | PGD1000WW0      | PDG1000WZ0                    | PGD1000WX0                    |
| Wandmontage mit<br>Schraubklemmenstecker |                 | PGD1010YW0      |                               |                               |

# Frontmontage (Code PGD1000F\*0)

Diese Bedienteile wurden für die Frontmontage konzipiert; die Bohrschablone muss die Abmessungen 127x69 mm + 2 runde Bohrungen mit Durchmesser 4 (siehe Fig. 9) haben. Für die Installation gilt die nachstehende Anleitung:

- Das Telefonkabel anschließen.
- Frontplatte gemäß Fig. 1 befestigen
- Die Aufsteckblende einsetzen.

# Wandmontage (Code PGD1000W\*0)

befestiat werden.

- schrauben
- Die Aufsteckblende einsetzen.

# Wandmontage (Code PGD1010YW0)

Die Montage des Bedienteils PGD1010YW0 kann auch mit "sichtbarer" Verdrahtung anhand des Rückenteils F erfolgen, das zu Beginn an der Wand befestigt wird (Fig. 3).

- Das Kabel am Rückenteil mittels Klemme (B) anschließen.
- Adernpaaren AWG24 verwenden).
- Das Rückenteil am Adapter verschrauben (C).

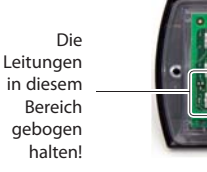

7. Das pGD am Rückenteil befestigen und die Leitung nur rechts vom Kasten (Frontansicht) biegen.

# Montageanleitung (PGD1\*\*\*Y\*0)

Werksadresse ist 32).

- Feld der Adresse (nr

Über die Tasten 🏹 den gewünschten Wert wählen und mit der Taste 🌙 bestätigen. Ist der gewählte Wert ein anderer als der vorher gespeicherte, erscheint die Maske der Fig. 5; der neue Wert wird in den Permanentspeicher des Displays geschrieben. Wird das Feld nn auf den Wert 0 gesetzt, kommuniziert das Bedienteil mit der pCO-Platine über das "Punkt-zu-Punkt"-Protokoll (nicht pLAN); das Feld "I/O Board address: xx" wird ausgeblendet, weil es keine Bedeutung hat.

# pCO: Zuweisung der privaten und gemeinsamen Bedienteile

- der Taste 🚽 bestätigen

geändert werden; es wird nur "-" angezeigt.

CAREL

# (GER) Wir danken Ihnen für Ihre Wahl und sind sicher, dass Sie mit Ihrem Einkauf zufrieden sein werden.

Das pGD-Grafikdisplay ist ein elektronisches Bedienteil, das mit seinen Vorgängerserien PCOI/PCOT kompatibel ist und alle grafischen Anzeigefunktionen mit Piktogrammen (auf Software-Ebene entwickelt) und internationalen Fonts in den Größen 5x7 und 11x15 Pixel verwaltet. Die Anwendungssoftware ist nur auf der pCO-Platine resident; das Bedienteil benötigt für den Betrieb keine

Das Bedienteil arbeitet in einem weiten Betriebstemperaturbereich (-20760 °C); das Frontteil garantiert in der Ausführung für Einbaumontage eine hohe Schutzart (IP65).

Tab.1

• Das Bedienteil ohne Frontblende in die Öffnung einsetzen und mit den im Lieferumfang enthaltenen Senkschrauben an der

Vor der Ausführung der Wandmontage muss der Gehäuserücken (Fig. 2) anhand eines Standard-Kastens für 3 Schaltermodule

• Den Gehäuserücken am Kasten mit den im Lieferumfang enthaltenen Rundkopfschrauben befestigen Das Telefonkabel (Code S90CONN00\*) der pCO-Platine an den Stecker (RJ12) auf der Bedienteilrückseite anschließen. • Das Frontteil am Gehäuserücken anlegen und mit den im Lieferumfang enthaltenen Senkkopfschrauben gemäß Fig. 2 fest-

Den "Wandmontage-Adapter" mit den Schrauben (A) an der Wand befestigen.

12 cm des Kabelmantels und der Kabelschirmung entfernen (die Schirmung ist nicht anzuschließen).

Die Leitung mit verdrillten Adernpaaren durch die Öffnung (D) des Rückenteils führen (das Kabel mit 2 verdrillten

Die Adernpaare der Leitungen am Schraubanschluss des PGD-Displays anschließen. Achtung: Eine falsche Verdrahtung kann das PGD, pCO und die anderen Geräte im pLAN-Netzwerk beschädigen.

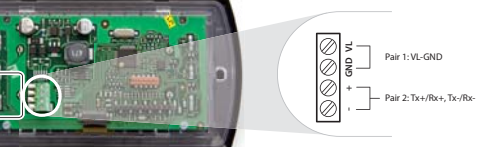

Die Bedienteiladresse kann erst nach der Spannungsversorgung des Bedienteils über den Stecker RJ12 konfiguriert werden (die

Zum Betreten des Konfigurationsmodus die 3 Tasten 11-1 (in allen Ausführungen vorhanden) gleichzeitig für mindestens 5 s drücken; es erscheint die in der nächsten Abbildung dargestellte Maske mit oben links blinkendem Cursor. Zur Änderung der Bedienteiladresse (display address setting) die Taste 🚽 einmal drücken: Der Cursor verlagert sich auf das

Soll die Liste der jeder pCO-Platine zugewiesenen Bedienteile geändert werden müssen, ist das nachstehende Verfahren zu befolgen: • Den Konfigurationsmodus mit den Tasten  $\downarrow \uparrow \downarrow$  betreten, wie im vorherigen Absatz beschrieben.

• Die Taste J drücken, bis sich der Cursor auf das Feld xx verlagert (I/O board address), Fig. 4.

• Über die Tasten ↓↑ die gewünschte Adresse der pCO-Platine wählen. Es können nur die Werte der effektiv verbundenen pCO-Platinen gewählt werden. Arbeitet das pLAN-Netzwerk nicht korrekt oder ist keine pCO-Platine vorhanden, kann das Feld nicht

• Wird die Taste J erneut gedrückt, werden die Masken von Fig. 6 angezeigt.

• Auch hier wird durch den Druck der Taste → der Cursor von einem Feld auf das andere verlagert; die Tasten ↓↑ ändern den Wert des aktuellen Feldes. Das Feld P:xx zeigt die Adresse der gewählten Platine an; im Beispiel wurde die Adresse 12 gewählt. Zum Verlassen des Konfigurationsverfahrens und zur Speicherung der Daten das Feld "OK ?" wählen, Yes einstellen und mit

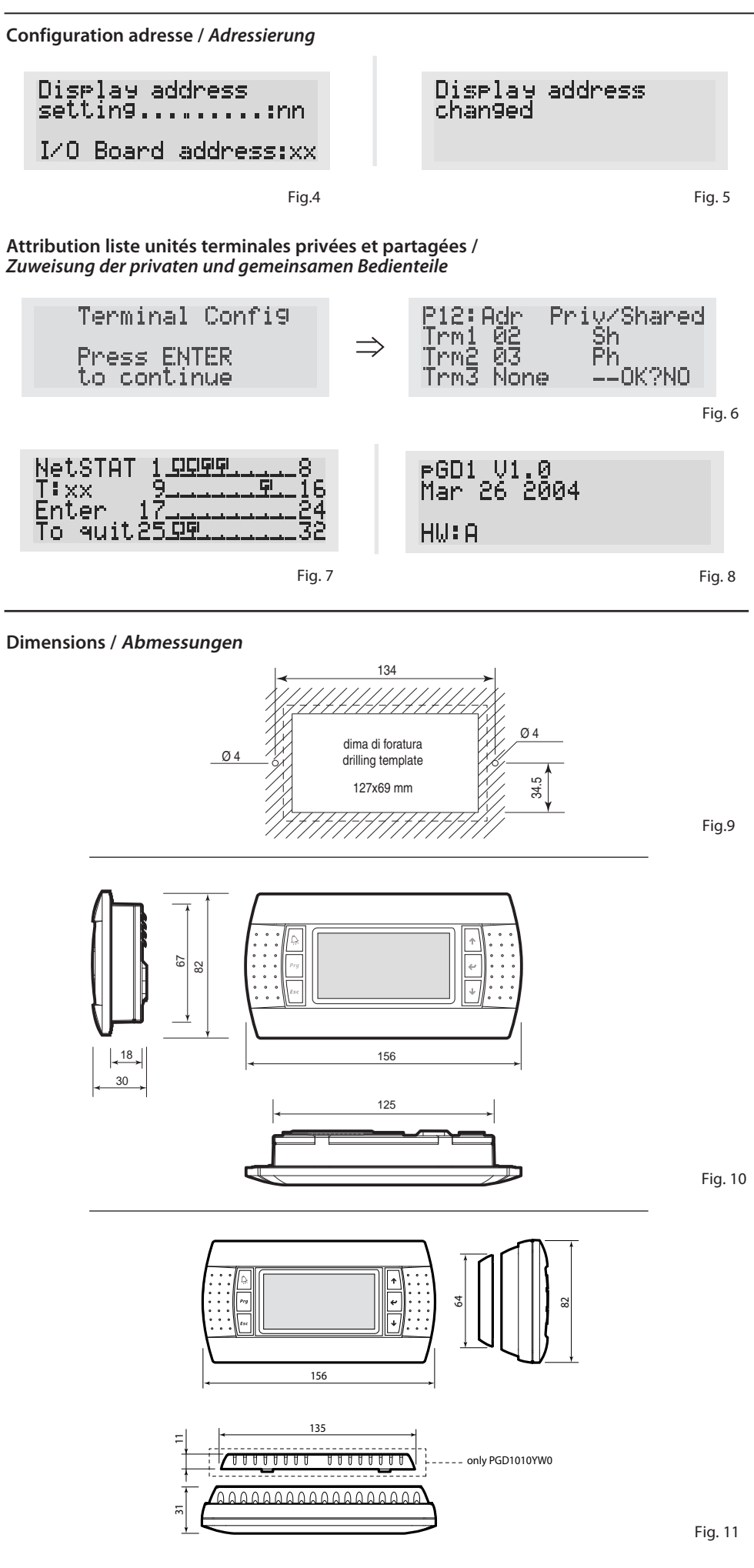

Caractéristiques techniques Afficheur graphique FSTN Type

| Retroeclairage:          | [LED verts (pouvant etre commande par le "logiciel d'application") |
|--------------------------|--------------------------------------------------------------------|
|                          | Selon le code                                                      |
| Rétroéclairage:          | 132x64 pixel                                                       |
| Modes texte:             | 8 lignes x 22 colonnes (police 5x7 et 11x15 pixels)                |
|                          | 4 lignes x 11 colonnes (police 11x15 pixels)                       |
|                          | ou modes mixtes                                                    |
| Hauteur du caractère:    | 3,5 mm (font 5x7 pixel)                                            |
|                          | 7,5 mm (font 11x15 pixel)                                          |
| Dimension zone active:   | 66x32 mm                                                           |
| Dimension zone visuelle: | 72x36 mm                                                           |

Les champs de la colonne "Adr" représentent les adresses des unités terminales associées à la carte pCO ayant l'adresse 12, tan-

Attention: les unités terminales de la ligne pGD ne peuvent pas être configurées comme "Sp" (shared printer) car elles ne dispo-

sent pas d'une sortie imprimante. Si l'unité terminale reste inactive (aucune touche enfoncée) pendant plus de 30 secondes, elle

Si l'unité terminale détecte l'état hors ligne de la carte pCO à laquelle elle a été associée, toutes les indications disparaissent et

En appuyant en même temps sur les touches de configuration (→↓↑) pendant au moins 10 secondes (uniquement en mode

pLAN), le masque de la Fig. 6 s'affiche. La page-écran de la Fig. 6 montre l'état du réseau pLAN, en affichant combien de dispositifs

🖳 : contrôleur pCO actif dans le réseau 🗧 : unité terminale active dans le réseau 🛋 : aucun dispositif relié

Les touches  $\downarrow\uparrow$  permettent d'afficher la version du progiciel résidant dans le terminal (Fig. 7).

Si l'unité terminale ne reçoit par contre aucun signal du réseau, toutes les indications disparaissent et elle affiche le message

dis que la colonne Priv/Shared indigue le type d'unité terminale.

Affichage état du réseau et version du progiciel

• contrôleurs pCO actifs dans le réseau avec adresse: 1, 2, 25 unités

• terminales actives dans le réseau avec adresse: 3, 4, 15, 26.

Pour guitter la procédure NetSTAT, appuyer sur la touche 4.

Les touches  $A + Prg + \downarrow \uparrow$  permettent de régler le contraste.

Réglage du contraste LCD

Signalisation de pannes

suivant: NO LINK

Légenda:

Ex. la Fig. 4 représente:

elle affiche le message: I/O Board xx fault.

sont reliés, lesquels et avec quelle adresse. Légenda:

quitte automatiquement la configuration sans mémoriser les changements éventuels.

# LED clavier / buzzer

2 programmables à partir du "logiciel d'application" rouge et orange (touches Prg et Alarm) 4 de couleur verte, asservis à la commande backlight de l'afficheur LCD (touches ↓↑ ⊥ et Esc) Buzzer en option (modèle \*Z0, \*X0)

| Alimentation                 |                                                                                 |
|------------------------------|---------------------------------------------------------------------------------|
| Tension:                     | alimentation à partir de pCO à l'aide du connecteur téléphonique ou d'une ource |
|                              | externe 18/30 Vcc protégée par un fusible externe de 250 mAT                    |
| Puissance maximale absorbée: | 1,2 W (green backlight),                                                        |
|                              | 0.8 W (white backlight)                                                         |

| Distances maximales                             |                                                                                |  |
|-------------------------------------------------|--------------------------------------------------------------------------------|--|
| Longueur maximale réseau pLAN:                  | 500 m avec câble AWG22 à couples blindés                                       |  |
| Distance pCO unité terminale:                   | 50 m avec câble téléphonique                                                   |  |
|                                                 | 500 m avec câble AWG22 à couples blindés et TCONN6J000                         |  |
|                                                 | Remarque: pour atteindre la longueur maximale, utiliser un type à bus avec des |  |
|                                                 | branchements qui ne dépassent pas les 5 m.                                     |  |
|                                                 |                                                                                |  |
| Matériaux                                       |                                                                                |  |
| Partie frontale transparente:                   | polycarbonate transparent                                                      |  |
| Dos des boîtiers gris anthracite (mural/enca-   | polycarbonate +ABS                                                             |  |
| strable)                                        |                                                                                |  |
| Clavier:                                        | gomme à la silicone                                                            |  |
| Verre transparent/châssis:                      | polycarbonate transparent                                                      |  |
| Ininflammabilité:                               | V0 sur partie frontale transparente et dos des boîtiers                        |  |
|                                                 | HB sur clavier en caoutchouc à la silicone et pièces restantes                 |  |
|                                                 |                                                                                |  |
| Données générales                               |                                                                                |  |
| Degré de protection:                            | IP65 avec montage sur panneau;                                                 |  |
|                                                 | IP40 avec montage mural                                                        |  |
|                                                 | UL type 1                                                                      |  |
| Conditions de fonctionnement:                   | -20160 °C, 90% U.R. sans condensation                                          |  |
| Conditions de stockage:                         | -20T70 °C, 90% U.R. sans condensation                                          |  |
| Classe et structure du logiciel:                | A                                                                              |  |
| Classement selon le degré de                    | À incorporer dans les appareils de classe I ou II                              |  |
| protection contre les décharges électriques:    |                                                                                |  |
| PTI des matériaux d'isolation:                  | PCB: PTI 250; insulation material PTI 175                                      |  |
| Période des contraintes électriques:            | longue                                                                         |  |
| Catégorie de résistance à la chaleur et au feu: | D                                                                              |  |
| Immunité contre la surtension:                  | Catégorie II                                                                   |  |
| Pollution ambiante:                             | 2                                                                              |  |

die Spalte Priv/Shared gibt die Art des Bedienteils an. eventuelle Änderungen zu speichern.

## Fehlermeldung

geblendet: I/O Board xx fault.

## Anzeige von Netzwerkstatus und Firmware-Version

Bei gleichzeitigem Druck auf die Konfigurationstasten (↓↑↓ für mindestens 10 Sekunden (nur im pLAN-Modus)) wird die Maske von Fig. 7 angezeigt. Das Fenster in Fig. 7 stellt den Status des pLAN-Netzwerks vereinfacht dar und zeigt, wieviele und welche Geräte mit welcher Adresse angeschlossen sind.

# Leaende:

Im Netzwerk aktive pCO-Steuerung
Im Netzwerk aktives Bedienteil

Beispiel: Fig. 4 zeigt:

Im Netzwerk aktive Bedienteile mit Adresse: 3, 4, 15, 26.

Über die Taste J wird das NetSTAT-Verfahren verlassen.

# Regelung des LCD-Kontrastes

Die Tasten  $\bigcirc + Prg + \downarrow \uparrow$ lassen den Kontrast regeln.

# Technische Spezifikationen

| Display                           |
|-----------------------------------|
| Тур:                              |
| Hintergrundbeleuchtung:           |
| Grafikauflösung:                  |
| Textauflösung:                    |
| Zeichengröße:                     |
| Abmessungen des aktiven Bereichs  |
| Abmessungen des Sichtbereichs:    |
| Tastatur-LEDs / Summer            |
| 2 über die "Anwendungssoftware"   |
| 4 grüne LEDs für den LCD-Backligh |
| Optionaler Summer (Modelle *Z0, * |
| Spappupacyarcoraupa               |

| Spannungsversorgung                        |                                                                                                    |  |
|--------------------------------------------|----------------------------------------------------------------------------------------------------|--|
| Spannung:                                  | Versorgung über die pCO-Steuerung mittels Telefonstecker oder über externe<br>18/30 Vdc-Quelle, durch externe 250-mAT-Sicherung gesichert |  |
| Max. Leistungsaufnahme:                    | 1,2 W (green backlight)                                                                                                    |  |
| 5                                          | 0,8 W (white backlight)                                                                                                    |  |
| Maximale Abstände                          |                                                                                                    |  |
| Maximale pLAN-Netzwerklänge:               | 500 m mit AWG22-Kabel mit abgeschirmten Adernpaaren                                                                                       |  |
| Abstand pCO / Bedienteil:                  | 50 m mit Telefonkabel                                                                                                    |  |
|                                            | 500 m mit AWG22-Kabel mit abgeschirmten Adernpaaren und TCONN6J000                                                                        |  |
|                                            | NB: Für die maximale Länge ist ein Bus-Typ mit Abzweigungen nicht über 5 m                                                                |  |
|                                            | zu verwenden.                                                                                                    |  |
| Material                                   |                                                                                                    |  |
| Transparentes Frontteil:                   | Transparentes Polycarbonat                                                                                                    |  |
| Gehäuserücken Anthrazitorau (Wand-/        | Polycarbonat +ABS                                                                                                    |  |
| Einbaumontage):                            |                                                                                                    |  |
| Tastatur:                                  | Silikongummi                                                                                                    |  |
| Transparentglas/Blende:                    | Transparentes Polycarbonat                                                                                                    |  |
| Flammenhemmung:                            | V0 auf transparentem Frontteil und Gehäuserücken                                                                                          |  |
| 3                                          | HB auf Silikontastatur und restlichen Bauteilen                                                                                           |  |
| Allgemeine Daten                           |                                                                                                    |  |
| Schutzart:                                 | IP65 bei Frontmontage                                                                                                    |  |
|                                            | IP40 bei Wandmontage                                                                                                    |  |
|                                            | ULTyp 1                                                                                                    |  |
| Betriebsbedingungen:                       | -20T60 °C, 90% rF keine Betauung                                                                                                    |  |
| Lagerungsbedingungen:                      | -20T70 °C, 90% rF keine Betauung                                                                                                    |  |
| Softwareklasse und -struktur:              | A                                                                                                    |  |
| Schutzklasse gegen Stromschläge:           | In Geräte der Klasse I oder II zu integrieren                                                                                             |  |
| PTI der Isoliermaterialien:                | PCB: PTI 250; Isoliermaterial PTI 175                                                                                                    |  |
| Isolation gegen elektrische Beanspruchung: | Lang                                                                                                    |  |
| Wärme- und Brandschutzkategorie:           | D                                                                                                    |  |
| Schutz gegen Überspannung:                 | Kategorie II                                                                                                    |  |
| I lass contele a la secon ac               |                                                                                                    |  |

Die Felder der Spalte "Adr" stellen die Adressen der Bedienteile dar, welche der pCO-Platine mit Adresse 12 zugewiesen wurden;

Achtung: Die Bedienteile der pGD-Serie können nicht als "Sp" (shared printer) konfiguriert werden, weil sie keinen Druckerausgang haben. Bleibt das Bedienteil für länger als 30 Sekunden inaktiv (kein Tastendruck), wird das Konfigurationsverfahren automatisch verlassen, ohne

Erfasst das Bedienteil den Offline-Status der pCO-Platine, der es zugewiesen wurde, wird am Display die folgende Nachricht ein-

Erhält das Bedienteil dagegen kein Netzwerksignal, zeigt das Display die folgende Meldung an: NO LINK.

💶 : Kein Gerät angeschlossen

• Im Netzwerk aktive pCO-Steuerungen mit Adresse: 1, 2, 25

Über die Tasten ↓↑↓ lässt sich die im Bedienteil residente Firmware-Version abrufen (Fig. 8).

|   | FSTN-Grafikdisplay                                            |  |
|---|---------------------------------------------------------------|--|
|   | Grüne oder weiße LEDs (über "Anwendungssoftware" einstellbar) |  |
|   | modellabhängig                                                |  |
|   | 132x64 Pixel                                                  |  |
|   | 8 Zeilen x 22 Spalten (Font 5x7 und 11x15 Pixel)              |  |
|   | 4 Zeilen x 11 Spalten (Font 11x15 Pixel)                      |  |
|   | oder gemischte Auflösung                                      |  |
|   | 3,5 mm (Font 5x7 Pixel)                                       |  |
|   | 7,5 mm (Font 11x15 Pixel)                                     |  |
| : | 66x32 mm                                                      |  |
|   | 72x36 mm                                                      |  |

"programmierbare LEDs in den Farben Rot und Orange (Prg- und Alarm-Taste) htbefehl (Tasten ↓↑, J und Esc)

\*X())

CAREL si riserva la possibilità di apportare modifiche o cambiamenti ai propri prodotti senza alcun preavviso. CAREL behält sich das Recht vor, an den eigenen Produkten ohne Vorankündigung Änderungen vornehmen zu können.